#### 教育部校園雲端電子郵件使用注意事項

- 1.依據行政院秘書長106年1月12日院臺護字第1050190287號函以,為防止 公務資料外洩,各機關同仁應使用機關配發之電子信箱收發公務所需資訊, 不得使用非公務信箱進行公務郵件收發等事宜。
- 2.教育部業於106年1月16日臺教資(四)字第1060006297號函請國教署轉知所 轄單位學校。
- 3.準此,國立高級中等以下學校,收發公務資訊,應使用單位配發之電子郵件 信箱,不得使用非公務信箱(如 Gmail)收發。
- 4.教育雲(<u>https://cloud.edu.tw/</u>) <u>帳號命名原則(</u>新建時可自行設定使用者名
   稱):

帳號開頭須為半形小寫英文字母----username@mail.edu.tw

帳號僅能使用半形小寫英文字母、數字、符號底線「」」及符號點「.」, 且以半形小寫英文字母開頭,最短6個字元,最長20個字元。

5.密碼設定原則:依教育部 ISMS 通行密碼原則,密碼最短為8個字元,最長 20個字元,必須要包含數字、特殊符號以及大小寫英文字元。

使用者每90天需更換密碼。

使用者更換密碼時,至少不可以與前3次使用過之密碼相同。

- 6.學生電子郵件信箱使用至高中畢業,教職員工電子郵件信箱使用至退休,屆 期電子郵件信箱及其資料將保留3個月後刪除。
- 7.以教育雲端帳號作為終身帳號,跨縣市跨學習階段可記錄學習履歷、學習歷 程等應用。

# 教育部校園雲端電子郵件帳號申請步驟

<u>Step 1</u> 連結教育雲(https://cloud.edu.tw/)

| (ii) 約爾瑟 - 首頁 × +           |             |                                                                                      | – o ×                                                                                                    |
|-----------------------------|-------------|--------------------------------------------------------------------------------------|----------------------------------------------------------------------------------------------------|
| ← → C                       |             |                                                                                      | * * * 8 :                                                                                                    |
| <b>6</b> 教育雲                |             |                                                                                      | ··· • • • • • • • • • • • • • • • • • •                                                                                                  |
| <sup>™</sup> ▶ 參加全國教育APP推薦徵 | <b>耒拿好禮</b> |                                                                                      | 更多消息                                                                                                    |
|                             |             | SHINE-CUE<br>線你輕輕鬆鬆做電子書条列<br>讓你輕輕鬆鬆做電子書4(s<br>hinecue)<br>康你輕輕鬆鬆做電子書(chinecue)4-他子書報 | 最新 教學應用 好物推薦<br>四村網想上學習拍~一拍<br>政國小水108年10月加入科技佔都助自主<br>以英語繪本引導學生了解<br>客到應想。全國希道委與語律選是希望教師<br>教育雲學習拍平臺應用-以<br>許多政論編異教在用行動處異稱意理的感識<br>觀看更多 |
|                             | 輸入關鍵字找資源    | Q                                                                                    | ~~~~                                                                                                    |
| 区材網 +  学習拍                  | 教育大市集教育     | <b>这</b><br>新百科 教育媒體影音                                                               | <b>と</b><br>教師e學院                                                                                                    |

<u>Step 2</u> 教育雲登入

|   | -                                    |                                                           |     |       |                                                          |             | _   |       |
|---|--------------------------------------|-----------------------------------------------------------|-----|-------|----------------------------------------------------------|-------------|-----|-------|
| 6 | ▶ 教育雲 - 我要登入                         | × +                                                       |     |       |                                                          | -           |     | ×     |
| ← | $ ightarrow$ C $\widehat{}$ cloud.ee | du.tw/login                                               |     |       |                                                          | ☆ 😐         | * 8 | ) E ( |
|   | 👸 教育                                 | 雲登入                                                       |     |       |                                                          | <b>く</b> 回教 | 文育雲 |       |
|   |                                      | 老師/學生                                                     |     |       | <b>一</b> 般會員                                             |             |     |       |
|   | ð                                    | 使用教育雲端帳號或縣市帳號登入<br><sup>有縣市OpenID帳號的教師、行政人員或學生,由此登入</sup> |     | eðu - | 使用教育雲一般帳號登入<br><sup>教育雲一般會員或Google+或Facebook或Line,</sup> | 由此登入        |     |       |
|   | (?)                                  |                                                           | 登入有 | ]問題嗎? |                                                          |             |     |       |

Step 3 點選「申請教育雲帳號」

| 以教育雲端帳號登入使用 教育雲入口網 所提供的服 | 支矛奏          |  |  |  |  |
|--------------------------|--------------|--|--|--|--|
| <b>2</b> 請輸入帳號           | @mail.edu.tw |  |  |  |  |
| ▲ 請輸入密碼                  |              |  |  |  |  |
| 換下一個                     |              |  |  |  |  |
| ▲ 計算輸介入場金 證 布馬           |              |  |  |  |  |
| 登入                       |              |  |  |  |  |
| 忘記教育雲端帳號 忘記教育雲端密码        | 馬            |  |  |  |  |
| 申請教育、雲如扁帳號               |              |  |  |  |  |
| ·                        |              |  |  |  |  |

### <u>Step 4</u> 點選「老師」

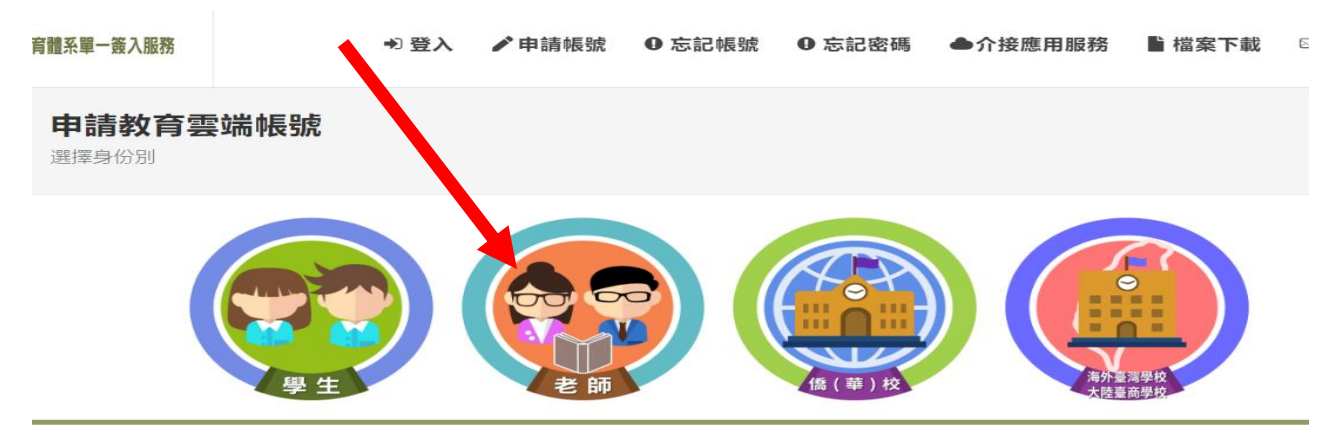

### <u>Step 5</u> 選擇「縣市/行政區/學校」

| k單一簽入服務 × 🗿 教育體調         | ₩ — 鐵入服務 × +                                                          |
|--------------------------|-----------------------------------------------------------------------|
| Sso.edu.tw/registeredu?4 |                                                                       |
| 長單一義入服務                  | ➡ 登入 🖌 申請帳號 🕕 忘記帳號 🕕 忘記密碼 ●介接應用服務                                     |
| 1.選擇縣市/行政區/學校            |                                                                       |
|                          |                                                                       |
|                          |                                                                       |
|                          | 縣市                                                                    |
|                          | 南投縣                                                                   |
|                          | 行政區                                                                   |
|                          | 水里鄉 ~                                                                 |
|                          | 學制                                                                    |
|                          | 高中職                                                                   |
|                          | 學校                                                                    |
|                          | 國立水里商工                                                                |
|                          | 此清單僅顯示本網站所支援之學校,若您發現找不到您就讀/任職的學校,<br>請點選下方『我找不到我的學校,回報問題』按鈕,我們會儘速協助您。 |
|                          | 下一步 我找不到我的學校,回報問題 回上一頁                                                |

### Step 6 驗證「個人資料」

| !一簽入服務<br>nfo?6 | × +              |          |        |         |
|-----------------|------------------|----------|--------|---------|
| +2 登入           | ✔ 申請帳號           | ● 忘記帳號   | ● 忘記密碼 | ●介接應用服務 |
| 行政區             |                  |          |        |         |
| 水里鄉             |                  |          |        |         |
| 學校              |                  |          |        |         |
| 國立水里裔           | σŢ               |          |        |         |
| 姓名(必均           | 真)               |          |        |         |
| ±00             |                  |          |        |         |
| 身分證字            | 號/居留證號(必         | 填)       |        |         |
| M123456         | 789              |          |        |         |
| 生日(必均           | 真)               |          |        |         |
| 0600101         |                  |          |        |         |
| 8               | 175 <u>Ar-</u> @ |          |        |         |
| 849             |                  |          |        |         |
| 7               | -步 查無資           | 資料, 回報問題 | 回上一頁   |         |

## <u>Step 7</u> 確認「個人資料」

| 單一簽入服務 × 🔞 教育體系單-              |                                                                                |
|--------------------------------|--------------------------------------------------------------------------------|
| sso.edu.tw/registerdoublecheck | k?9                                                                            |
| 1一簽入服務                         | ➡ 登入 🖌 申請帳號 🛛 忘記帳號 🕕 忘記密碼 ●介接應用服務                                              |
| 申請教育雲端帳號<br>3.確認個人資料           |                                                                                |
|                                | 您並未申請過教育雲端帳號,請確認資料後點選下一步進行申請。<br>若您發現資料異常,請點選『資料異常,回報問題』按鈕,我們會儘速協<br>助您。<br>學校 |
|                                | (105)副扱験) 國立八重岡上<br>職稱<br>[教師]<br><b>姓名</b><br>許定邦                             |
|                                | 資料無誤,下一步 資料異常,回報問題                                                             |

## Step 8 輸入帳號相關資料

| 入服務                                                       | × +                                          |             |         |                |
|-----------------------------------------------------------|----------------------------------------------|-------------|---------|----------------|
|                                                           |                                              |             |         |                |
| ➡ 登入                                                      | ▶ 申請帳號                                       | ● 忘記帳號      | ● 忘記密   | 碼 ●介接應用服       |
|                                                           |                                              |             |         |                |
| 教育雲端                                                      | <b>i 限號</b> (必填)                             |             |         |                |
| 1qazxsw2                                                  |                                              |             | @mai    | l.edu.tw       |
| <ul> <li>ご時(124)</li> <li>密碼最短為;</li> <li>確認密碼</li> </ul> | <sub>具)</sub><br>****<br>8個字元,最長20個字<br>(必填) | ■元,必須要包含數字、 | 特殊符號以及大 | 小寫英文字元。        |
| •••••                                                     |                                              |             |         |                |
| 備用電子                                                      | 郵件信箱(此信                                      | 箱用於忘記密碼     | 時收取驗證信  | <b>言)</b> (必填) |
| 12345678                                                  | @m1.slvs.ntct.edu.tw                         | <i>,</i>    |         |                |
| 行動電話                                                      | (此電話用於忘                                      | 記密碼時收取驗     | 澄簡訊)    |                |
| 04928709                                                  | 99370                                        | _           |         |                |
| 資料                                                        | 斗無誤,下一步                                      |             |         |                |

#### <u>Step 9</u> 完成註冊

| sk?11                                                             |     |
|-------------------------------------------------------------------|-----|
|                                                                   |     |
| ➡ 登入 🖌 申請帳號 🕕 忘記帳號 🕕 忘記密碼 ●介接應用                                   | 旧反矛 |
| 教育雲端帳號(必填)                                                        |     |
| @mail.edu.tw                                                      |     |
| 帳號僅能使用半形小寫英文字母、數字、符號底線「_」及符號點「.」,<br>且以半形小寫英文字母開頭,最短6個字元,最長20個字元。 |     |
| <b>密碼</b> (必填)                                                    |     |
| (隋藏)                                                              |     |
| 密碼最短為8個字元,最長20個字元,必須要包含數字、特殊符號以及大小寫英文字元。                          |     |
| 確認密碼(必填)                                                          |     |
| (得過藏)                                                             |     |
| <b>備用電子郵件信箱(此信箱用於忘記密碼時收取驗證信)</b> (必填)                             |     |
| @m1.slvs.ntct.edu.tw                                              |     |
| 行動電話(此電話用於忘記密碼時收取驗證簡訊)                                            |     |
|                                                                   |     |
| 我想修改    完成註冊                                                      |     |

# <u>Step 10</u> 登入

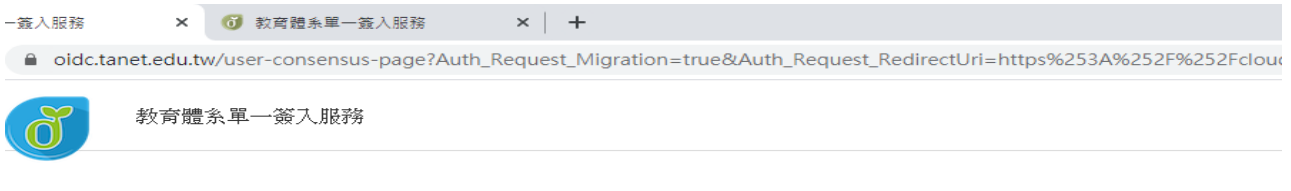

| 6                                                       | 前求您的授                                                                                                    | 權項目如下:                                 |         |      |  |  |
|---------------------------------------------------------|----------------------------------------------------------------------------------------------------|----------------------------------------|---------|------|--|--|
|                                                         | <ol> <li>1. 檢視您的個人基本</li> <li>2. 檢視您的電子郵件</li> <li>3. 檢視您的網路認證</li> <li>4. 檢視您的OpenID</li> <li>5. 檢視您的任職或對</li> <li>6. 檢視您的客制化食</li> </ol> | ご資料<br>ご<br>資資料<br>国人網址<br>式學資料<br>日色別 |         |      |  |  |
|                                                         | 同意授權                                                                                                    |                                        |         |      |  |  |
|                                                         |                                                                                                    |                                        |         |      |  |  |
| 常見問題                                                    | 隱私權政策                                                                                                    | 聯絡我們                                   | 使用手册及影片 | 相關網知 |  |  |
| Copyright © Ministry of Education. All rights reserved. |                                                                                                    |                                        |         |      |  |  |